## Οδηγίες σύνδεσης στην υπηρεσία VPN για iOS

## Βήμα 1

Επιλέγετε 'Settings' και στη συνέχεια 'General'. Στην επόμενη οθόνη επιλέγετε 'VPN & Device Management'

|             | Settings         |           | < | Settings General        |  |
|-------------|------------------|-----------|---|-------------------------|--|
| <b>&gt;</b> | Airplane Mode    |           |   | Picture in Picture      |  |
| <b>(</b>    | Wi-Fi            | eduroam > |   |                         |  |
| *           | Bluetooth        | Off >     |   | iPhone Storage          |  |
| ((†))       | Mobile Data      | Off >     |   | Background App Refresh  |  |
| ଡ           | Personal Hotspot | Off >     |   |                         |  |
| VPN         | VPN              |           |   | Date & Time             |  |
|             |                  |           |   | Keyboard                |  |
|             | Notifications    | >         |   | Fonts                   |  |
|             | Sounds & Haptics | >         |   |                         |  |
|             | Focus            | >         |   | Language & Region       |  |
| T           | Screen Time      | >         |   | Dictionary              |  |
| 17¥         | General          | >         |   |                         |  |
|             | Control Centre   | ´         |   | VPN & Device Management |  |

## Βήμα 2

Επιλέγετε 'VPN' και στη συνέχεια 'Add VPN Configuration'

| <b>K</b> Back VPN & Device Management | K Back VPN            |
|---------------------------------------|-----------------------|
| VPN VPN Not Connected >               | Add VPN Configuration |
|                                       |                       |
| Sign In to Work or School Account     |                       |
|                                       |                       |

## Βήμα 3

Συμπληρώνετε τις απαραίτητες πληροφορίες, όπως φαίνεται στην ακόλουθη εικόνα. Στα πεδία 'Username' και Password' συμπληρώνετε τα στοιχεία του ιδρυματικού σας λογαριασμού.

| Туре                     |            | IKEv2 |  |  |  |  |  |
|--------------------------|------------|-------|--|--|--|--|--|
|                          |            |       |  |  |  |  |  |
| Description              |            |       |  |  |  |  |  |
| Server                   | vpn.uoc.gr |       |  |  |  |  |  |
| Remote ID                |            |       |  |  |  |  |  |
| Local ID                 |            |       |  |  |  |  |  |
| AUTHENTICATION           |            |       |  |  |  |  |  |
| User Authen              | Username > |       |  |  |  |  |  |
| Username testaccc@uoc.gr |            |       |  |  |  |  |  |
| Password                 |            |       |  |  |  |  |  |
| PROXY                    |            |       |  |  |  |  |  |
|                          | Manual     | Auto  |  |  |  |  |  |
| Off                      | Wanuar     | Auto  |  |  |  |  |  |

Έχετε ολοκληρώσει τις απαραίτητες ρυθμίσεις και μπορείτε να συνδεθείτε στην υπηρεσία VPN από το μενού 'Settings'.

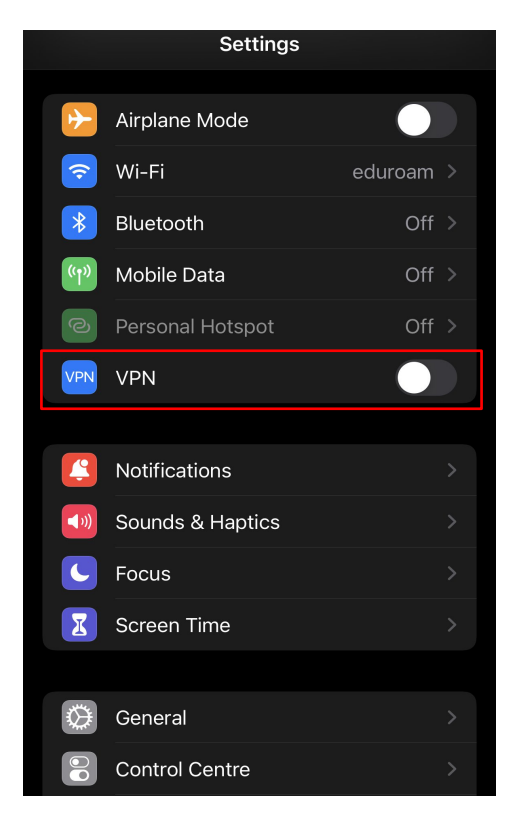